<u>オートコンプリート機能の解除手順</u>

1.「Internet Explorer11」を起動し、メニューバーにある「ツール(T)」、「インター ネットオプション(0)」の順にクリックします。

| 回見喧壓の削除(D)                                                                                                    | Ctrl+Shift+Del | ―― リックして詳新                                                                                                    |
|----------------------------------------------------------------------------------------------------|----------------|----------------------------------------------------------------------------------------------------|
| InPrivate ブラウズ(I)<br>追跡防止を有効にする(K)<br>ActiveX フィルター(X)<br>接続の問題を修正(C)<br>最終閲覧セッションを再度開く(S)<br>サイトをアプリビューに追加(A) | Ctrl+Shift+P   | 表示する。                                                                                                    |
| ダウンロードの表示(N)<br>ポップアップ ブロック(P)<br>SmartScreen フィルター機能(T)<br>メディア ライセンスの管理(M)<br>アドオンの管理(A)                     | Ctrl+J<br>,    |                                                                                                    |
| 互换表示設定(B)                                                                                                    |                |                                                                                                    |
| このフィードの受信登録(F)<br>フィード探索(E)<br>Windows Update(U)                                                               | ð.             | の「インターマッ                                                                                                    |
| パフォーマンス ダッシュボード<br>F12 開発者ツール(1)                                                                               | Ctrl+Shift+U   | $\gamma \rightarrow \gamma \rightarrow \gamma \rightarrow \gamma \rightarrow \gamma \rightarrow \gamma \rightarrow \gamma \rightarrow \gamma \rightarrow \gamma \rightarrow \gamma \rightarrow$ |

2.「インターネットオプション」画面の「コンテンツ」タブをクリックし、「設定(I)」 をクリックします。

| インターネットオプション ? ×                                                 |                         |
|------------------------------------------------------------------|-------------------------|
| 全般 セキュリティ プライバシー コンテンツ 登続 プログラム 詳細設定                             |                         |
| ファミリーセーフティ                                                       |                         |
| 閲覧できるインターネットのコンテンツを指 🚱 ファミリー セーフティレフ<br>定します。                    | <sup>1</sup> ①「コンテンツ」をク |
| 1 日                                                              | リックする。                  |
| 暗号化された接続と識別のための証明書を設定します。                                        |                         |
| SSL 状態のクリア(S) 証明書(C) 発行元(B)                                      |                         |
| オートコンプリート                                                        |                         |
| オートコンプリートによって、Web ページで前回 設定(1)<br>入力した内容を、入力中に補完できます。            |                         |
|                                                                  |                         |
|                                                                  | のオートフンプリー               |
| ノイートと Web スライスは、Web サイトの更新 設定(N) おれたコンテンツを Internet Explorer やその |                         |
| 他のプログラムで表示します。                                                   | トの「設止(1)」を              |
|                                                                  | クリックする。                 |
|                                                                  |                         |
|                                                                  |                         |
|                                                                  |                         |
|                                                                  |                         |
| OK キャンセル 適用(A)                                                   |                         |
|                                                                  |                         |

-1 -

3. オートコンプリートの設定画面が表示されるので、「フォームのユーザー名および パスワード(P)」のチェックを外します。

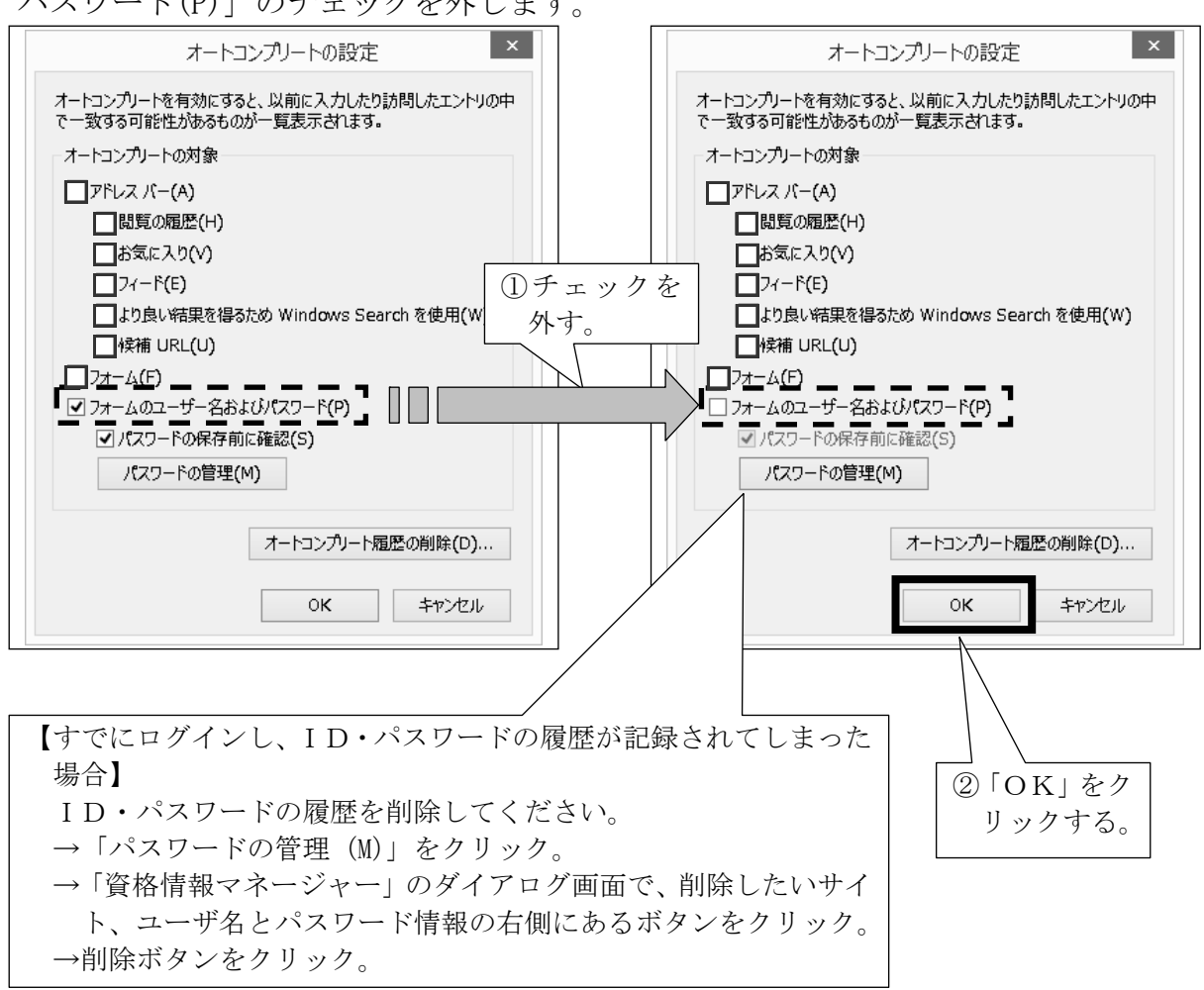

※設定ミス等により、「オートコンプリート機能の削除」以外の設定が変更となった 場合については、当行は責任を負いません。システム管理者にご確認のうえ、設定 してください。

以上